# Internet TV Broadcaster kézikönyv

## **Rövid ismertetető:**

Az Internet TV broadcaster segítségével flv vagy mp4 videó fájlokat műsorlistába rendezve sugározhatunk Internetes TV adásokat.

Annyi a dolgunk, hogy a videó fájlokat az adminfelületen feltöltjük, majd a műsorlistákat alakítunk ki belőlük, és indulhat is az internetes TV adás, az elkészített műsorlistákat a Broadcaster folyamatosan ismételgeti, amíg le nem állítjuk és új listát nem állítunk össze, vagy a meglévőt módosítjuk.

Az Internet TV broadcaster használatával nincs szükség a stúdióból küldött enkoderes konzervadás üzemeltetésére, így adásvezérlő rendszer használatára sem, élő adás esetén a broadcaster leállítható és a Flash Média Enkoderrel küldhetjük az élő adást.

Az Internet TV broadcasterrel egy időben több csatornán más-más adást sugározhatunk, az adás képernyőfelbontása és bitrátája vagyis minősége a használt fájlok minőségétől függ a broadcaster nem végez rajta semmiféle módosítást, csak az egymás utáni játszást eszközöli és küldi a Flash Média szervereknek.

### Internet TV broadcaster használata:

A szolgáltatótól két féle logint kapunk, az egyik logint a broadcaster web felületének használatára, a másikat a fájlok kezelésére, feltöltésére/törlésére.

Az első használat alkalmával érdemes a fájlok feltöltésével kezdeni:

- 1. Elindítjuk a kapott linken a broadcaster web felületét.
- 2. A képernyő alján klikkeljünk a "<u>Uploads video files</u>" menüpontra.

|                     |                    | User name:    |                 |            |             |       | Sen        |
|---------------------|--------------------|---------------|-----------------|------------|-------------|-------|------------|
| Select channel:     | Ŧ                  | Password:     |                 |            | m on server |       | ve chann   |
| Available videos: S | elect from list    |               |                 |            |             |       |            |
| Start - Duration: 0 | -1 Add to playlist |               |                 |            |             |       |            |
| Playlist items      |                    |               |                 |            |             | rei   | move all p |
| Video               |                    | Source        |                 |            |             | Start | Duratio    |
|                     |                    |               |                 |            |             |       |            |
|                     |                    |               |                 |            |             |       |            |
|                     |                    |               |                 |            |             |       |            |
|                     |                    |               |                 |            |             |       |            |
|                     |                    |               |                 |            |             |       |            |
|                     |                    |               |                 |            |             |       |            |
|                     |                    |               |                 |            |             |       |            |
|                     |                    |               |                 |            |             |       |            |
|                     |                    |               |                 |            |             |       |            |
|                     |                    |               |                 |            |             |       |            |
|                     |                    |               |                 |            |             | _     | _          |
|                     |                    | 🗹 Repeat p    | layfist?        |            |             |       |            |
|                     |                    | Uploads video | files (Update v | video list |             |       |            |

| 😻 Net TV broadcaster - File manager - Mozilla Firefox                                               |                                                                                                    | -OX |
|----------------------------------------------------------------------------------------------------|----------------------------------------------------------------------------------------------------|-----|
| http://wdxservcontent.cvsbix.com/nettv_upload.php                                                   |                                                                                                    | ☆   |
| http://wdxservcontent.cvsbix.com/nettv_upload.php Uploads Flv, Mp4, M4v files Upload Cancel Uploads | Uploads fil list  Trator Caterpillar 01.flv amazing caterpillerflv Crash Landing of Eurofighter Jet caught on Video as Jet Hits.flv What a pilotflv Portugese pilot almost hits ground rightwing (left, mistake, flv USED CATERPILLAR DOZER CRASH ACCIDENT CAT UNFALL BAY daru lemszik.flv Crash Compilation.flv Accident in Kabul - September 29th 2006.flv Quary_s Crash.flv Backhoe Dance-markol theoltats.flv Concorde.flv Concorde.flv SIA A380 lands in Singapore.flv szinpad_omlas_Indiana_State_Fair_Stage_Big_Collapse_HD.flv trator em 2 rodas.flv Bobcat upright.flv Quary_s Crash.flv/IV Critical Start Boeing 747.flv BEAUTIPUL TAKE-OFF (MALAYSIA AIRLINES) BOEING 747-400 @ Accident in Celje.flv Navy ship taking_evasive action_flv CATERPILLAR DOZER CRASH.flv FIGHTER - BirdStrike Flameout Eject Crash.flv Concorde touch and go in the rain.flv House vs. Excovator_Gone in 40 Seconds.flv Crashes Collection.flv Delete item file list L Undate file list |     |
|                                                                                                    | <u>Delete item file list   Update file list</u>                                                                                                    | :   |

A "File manager" ablaknak kell megjelennie, ha nem jelnne meg, akkor blokkolhatja a tűzfal, vagy a böngészőben tiltva van a javascript ablakok megnyitása.

Fájlok feltöltéséhez klikkeljünk az "Upload"-ra és keressünk a gép háttértárán flv vagy mp4 fájlokat, majd jelöljünk ki többet és klikkeljünk a "megnyitás" –ra.

| Uploads Flv, Mp4, M4v files                                                                                                    | Uploads fil list                                                                                                    |
|----------------------------------------------------------------------------------------------------|----------------------------------------------------------------------------------------------------|
| Marot Viki és a Nova Kultur Zenekar - Például Te_m;<br>Uploading<br>Summerlove - Szép álom.flv<br>Pendig<br>Dj szatmári Téged Imádlak.flv<br>Pending<br>Upload Cancel Uploads | Trator Caterpillar 01 //w amazing caterpillerf/v Crash Landing of Eurofighter Jet cought on Video as Jet Hits /Iv What a pilo_f/N What a pilo_f/N What a pilo_f/N What a pilo_f/N What a pilo_f/N What a pilo_f/N What a pilo_f/N What a pilo_f/N Grash Compliation /Iv Crash Compliation /Iv Cost of the second second s |
|                                                                                                    | Accident in Ceije if/v<br>Navy ship taking _evasive action_flv<br>CATERPILLAR DOZER CRASH.ifv<br>FIGHTER - BirdSithe Flamout Eject Crash.ifv<br>Concorde touch and go in the rain.ifv<br>House vs. Exoavator _ Gone in 40 Seconds.ifv<br>Crashes Collection.ifv<br>cat caterpillar freestyleifv                                                                                                    |

Ha elindul a feltöltés, akkor a kék folyamatjelző mutatja az állapotát, fontos, hogy ne nyúljunk addig ehez az ablakhoz, amíg nem végzett a feltöltéssel.

Ha végzett, akkor klikkeljünk a "<u>Update file list</u>" –re, hogy a listában is ellenőrizhessük feltöltésre kerültek-e a fájlok a szerverre. A listában a kijelölt fájlt törölhetjük "<u>Delete item file list</u>" –el.

Miután végeztünk a fájlok feltöltésével, kezelésével bezárhatjuk a "File manager" ablakot, és a böngészőben töltsük újra a broadcaster weboldalát, vagy klikkeljünk a lap alján a "<u>Update video list</u>" majd aztán loginoljunk be a broadcaster számára kiadott felhasználónévjelszóval.

|                              |                    | F I CITCIE CITABILICS.    |             |       |                |
|------------------------------|--------------------|---------------------------|-------------|-------|----------------|
|                              |                    | Stream(channel):          |             |       |                |
|                              |                    |                           |             |       |                |
|                              |                    |                           |             |       |                |
|                              |                    |                           |             |       |                |
| H.264 Ready                  | Enter your login i | nformations and click OK! |             |       |                |
|                              | User name:         |                           |             |       | Server -       |
| hannet:                      | Password:          |                           | m on server |       |                |
| videos: Select from list     |                    | ОК                        |             |       |                |
| uration: 0 -1 Add to playlin |                    |                           | _           |       |                |
| 15                           |                    |                           |             | ne    | move all playl |
|                              | Source             |                           |             | Start | Duration       |

Mjad klikkeljünk a "Connect" gombra:

| NetTV broadcaster ver.1.0 |                               |                    |                              |
|---------------------------|-------------------------------|--------------------|------------------------------|
|                           |                               |                    |                              |
|                           |                               | Connect            | Not connected to the server! |
|                           |                               | Streamer (server): | rtmp:/                       |
|                           |                               | Preview channel:   | channel_1                    |
|                           |                               | Stream(channel):   | nettv_channel_1              |
|                           |                               |                    |                              |
|                           |                               |                    |                              |
|                           |                               |                    |                              |
|                           |                               |                    |                              |
|                           |                               |                    |                              |
|                           |                               |                    |                              |
|                           | H.264 Ready (WIN 10,3,181,26) |                    |                              |

Ezt követően megkezdhetjük a műsorlisták összeállítását a feltöltött fájlokból, a rendszer alapból az 1. számú listával kezdi, amit "Select channel" menüpontban módosíthatunk.

|                   | H.264 Ready (WIN 1   | 0,3,181,26) |                             |       |                |
|-------------------|----------------------|-------------|-----------------------------|-------|----------------|
| 6                 |                      |             |                             |       | Server -       |
| Select channel    | channel_1            |             | skip to next item on server | remo  | ve channel fr  |
| Available videos: | Select from list     |             |                             |       |                |
| Start - Duration: | 0 -1 Add to playlist |             |                             |       |                |
| Playlist items    |                      |             |                             | re    | move all playl |
| Video             |                      | Source      |                             | Start | Duration       |
|                   |                      |             |                             |       |                |
|                   |                      |             |                             |       |                |
|                   |                      |             |                             |       |                |
|                   |                      |             |                             |       |                |
|                   |                      |             |                             |       |                |
|                   |                      |             |                             |       |                |
|                   |                      |             |                             |       |                |

A kiválasztott csatorna műsorlistáját szerkeszthetjük, ezen a felületen.

Az "Available videós" menüpontban találjuk a szerverre feltöltött műsorfájlokat, a lenyúló listába kiválasztott videót az "Add to playlist" gombal adhatjuk a listához.

|                   | H.264 Ready (WIN 1   | 0,3,181,26)     |                             |       |              |                |        |
|-------------------|----------------------|-----------------|-----------------------------|-------|--------------|----------------|--------|
|                   |                      |                 |                             |       | Serve        | r - playlist m | anager |
| Select channel:   | channel_1            |                 | skip to next item on server | remo  | ve channel   | from serve     | r      |
| Available videos: | Steam Train.flv      | •               |                             |       |              |                |        |
| Start - Duration: | 0 -1 Add to playlist |                 |                             |       |              |                |        |
| Playlist items    |                      |                 |                             | re    | move all pla | ylist items    |        |
| Video             |                      | Source          |                             | Start | Duration     | Remove         |        |
| Concorde.flv      |                      | Concorde.flv    |                             | 0     | -1           | remove         |        |
| Steam Train.flv   |                      | Steam Train.flv |                             | 0     | -1           | remove         |        |
|                   |                      |                 |                             |       |              |                |        |
|                   |                      |                 |                             |       |              |                |        |
|                   |                      |                 |                             |       |              |                |        |
|                   |                      |                 |                             |       |              |                |        |
|                   |                      |                 |                             |       |              |                |        |

A hozzáadott fájlokat a "remove" gombal távolíthatjuk el a listából, a teljes listát pedig a "removel all playlist items" –el törölhetjük ki.

A lenyúló listában meg fog jelenni egy ".htaccess" nevezetű elem azt semmiképpen ne adjuk hozzá a listához, hanem egyszerűen hagyjuk ki.

Az összeállított listát az összeállítást vagy módosítást követően menteni kell az oldal alján lévő "Save playlist for channel" gombbal.

| Playlist items                        |                       |                             | re    | move all pla   | aylist items |
|---------------------------------------|-----------------------|-----------------------------|-------|----------------|--------------|
| Video                                 | Source                |                             | Start | Duration       | Remove       |
| Concorde.flv                          | Concorde.flv          |                             | 0     | -1             | remove A     |
| Steam Train.flv                       | Steam Train.flv       |                             | 0     | -1             | remove       |
|                                       |                       |                             |       |                |              |
|                                       |                       |                             |       |                |              |
|                                       |                       |                             |       |                |              |
|                                       |                       |                             |       |                |              |
|                                       |                       |                             |       |                |              |
|                                       |                       |                             |       |                |              |
|                                       |                       |                             |       |                |              |
|                                       |                       |                             |       |                | Ŧ            |
| OnAIR! Publish to netty_channel_1 and | Play Repeat playlist? | Save playlist for channel_1 | Loa   | ad playlist fo | r channel_1  |
|                                       |                       |                             |       |                |              |

<u>Uploads video files</u> i <u>Update video list</u>

Az adást az oldal alján lévő "OnAIR! Publish to csatornanév és szám" feliratú gombbal indíthatjuk el.

| Video                                      | Source             |                             | Start | Duration       | Remove      |          |
|--------------------------------------------|--------------------|-----------------------------|-------|----------------|-------------|----------|
| Concorde.flv                               | Concorde.flv       |                             | 0     | -1             | remove      | <b>A</b> |
| Steam Train.flv                            | Steam Train.flv    |                             | 0     | -1             | remove      |          |
|                                            |                    |                             |       |                |             |          |
|                                            |                    |                             |       |                |             |          |
|                                            |                    |                             |       |                |             |          |
|                                            |                    |                             |       |                |             |          |
|                                            |                    |                             |       |                |             |          |
|                                            |                    |                             |       |                |             |          |
|                                            |                    |                             |       |                |             |          |
|                                            |                    |                             |       |                |             | w        |
| OnAIR! Publish to netty_channel_1 and Play | 🗹 Repeat playlist? | Save playlist for channel_1 | Loa   | ad playlist fo | r channel_1 |          |

Válaszoljuk igennel:

| Source     Start     Duration       Concorde fiv     0     -1       Publish list to sevrer     0     -1       Do you really want to publish this playlist to the server on channel: netty_channel_1?     1       Yes     No | 0 -1 Add | to playfist                         |       | imove all pl |
|----------------------------------------------------------------------------------------------------|----------|-------------------------------------|-------|--------------|
| Concorde fiv     0     -1       Publish list to sevrer     0     -1       Do you really want to publish this playlist to the server on channel: netty_channel_1?     0     -1                                               |          | Source                              | Start | Duration     |
| Publish list to sevrer         Do you really want to publish this playlist to the server on channel: netty_channel_1?         Yes                                                                                           |          | Concorde:flv                        | 0     | -1           |
| Server on channel: netty_channel_1?                                                                                                    |          | Publish list to sevrer              | 0     | -1           |
|                                                                                                    |          | Server on channel: netty_channel_1? |       |              |
|                                                                                                    |          |                                     |       |              |

Ezt követően az oldal tetején visszanézhetjük a már elindított csatornán működő műsorfolyamot.

| NetTV broadcaster ver.1.0                |                    |                        |
|------------------------------------------|--------------------|------------------------|
|                                          |                    | Preview monitor        |
| A LAK                                    | Disconnect         | Connected succesfully! |
|                                          | Streamer (server): | rtmp://                |
|                                          | Preview channel:   | channel_1              |
|                                          | Stream(channel):   | nettv_channel_1 Stop   |
| A THE A                                  | Volur              | me                     |
|                                          |                    | 0                      |
| 413                                      |                    |                        |
| . Weba                                   |                    |                        |
|                                          |                    |                        |
|                                          |                    |                        |
| 25.685 fps H.264 Ready (WIN 10,3,181,26) |                    |                        |

Fontos, hogy a "Preview channel" azt a csatornát válasszuk ki, amelyiken az adást elindítottuk, ill. ellenőrizni szeretnénk.

Az adás leállításához menjünk a lap aljához és válasszuk ki melyik csatornát szeretnénk leállítani:

|                   | H.264 Ready (WIN 1   | 10,3,181,26)    |   |                            |       |              |                 |        |
|-------------------|----------------------|-----------------|---|----------------------------|-------|--------------|-----------------|--------|
|                   |                      |                 |   |                            |       | Server       | r - playlist ma | inager |
| Select channel    | channel_1            |                 | 8 | kip to next item on server | remo  | ve channel   | from server     |        |
| Available videos: | Steam Train.11V      | •               |   |                            |       |              |                 |        |
| Start - Duration: | 0 -1 Add to playlist |                 |   |                            |       |              |                 | _      |
| Playlist items    |                      |                 |   |                            | re    | move all pla | iylist items    |        |
| Video             |                      | Source          |   |                            | Start | Duration     | Remove          |        |
| Concorde.flv      |                      | Concorde.flv    |   |                            | 0     | -1           | remove          |        |
| Steam Train.flv   |                      | Steam Train.flv |   |                            | 0     | -1           | remove          |        |
|                   |                      |                 |   |                            |       |              |                 |        |
|                   |                      |                 |   |                            |       |              |                 |        |
|                   |                      |                 |   |                            |       |              |                 |        |

Majd klikkeljünk a "remove channel from server" menüpontra:

|                   | H.264 Ready (WIN 1        | 0,3,181,26)     |                             |                                 |              |                |          |
|-------------------|---------------------------|-----------------|-----------------------------|---------------------------------|--------------|----------------|----------|
|                   |                           |                 |                             |                                 | Serve        | r - nlavlist m | anager   |
| Select channel:   | channel_1  skip to next i |                 | skip to next item on server | er 👔 remove channel from server |              |                |          |
| Available videos: | Steam Train.flv           | <b>•</b>        |                             |                                 |              |                |          |
| Start - Duration: | 0 -1 Add to playlist      |                 |                             |                                 |              |                |          |
| Playlist items    |                           |                 |                             | re                              | move all pla | iylist items   |          |
| Video             |                           | Source          |                             | Start                           | Duration     | Remove         |          |
| Concorde.flv      |                           | Concorde.flv    |                             | 0                               | -1           | remove         | <b>A</b> |
| Steam Train.flv   |                           | Steam Train.flv |                             | 0                               | -1           | remove         |          |
|                   |                           |                 |                             |                                 |              |                |          |
|                   |                           |                 |                             |                                 |              |                |          |
|                   |                           |                 |                             |                                 |              |                |          |

## A műsorlisták betöltése:

A broadcasterbe való belépést követően kiválasztjuk a betölteni kívánt csatornát:

| H.264 F                          | Ready (WIN 10,3,181,26) |                             |       |              |                  |       |
|----------------------------------|-------------------------|-----------------------------|-------|--------------|------------------|-------|
|                                  |                         |                             |       | Serve        | r - playlist mar | nager |
| Select channel channel_1         |                         | skip to next item on server | remo  | ve channel   | from server      |       |
| Available videos: Steam Train.nv | ▼                       |                             |       |              |                  |       |
| Start - Duration: 0 -1 Add to    | playlist                |                             |       |              |                  |       |
| Playlist items                   |                         |                             | re    | move all pla | iylist items     |       |
| Video                            | Source                  |                             | Start | Duration     | Remove           |       |
| Concorde.flv                     | Concorde.flv            |                             | 0     | -1           | remove           |       |
| Steam Train.flv                  | Steam Train.flv         |                             | 0     | -1           | remove           |       |
|                                  |                         |                             |       |              |                  |       |
|                                  |                         |                             |       |              |                  |       |
|                                  |                         |                             |       |              |                  |       |

Majd klikkeljünk a "Load playlist for csatornanév és szám" gombra.

| Playlist items                             |                           |                             |       | remove all playlist items |             |   |  |
|--------------------------------------------|---------------------------|-----------------------------|-------|---------------------------|-------------|---|--|
| Video                                      | Source                    |                             | Start | Duration                  | Remove      |   |  |
| Concorde.flv                               | Concorde.flv              |                             | 0     | -1                        | remove      | ▲ |  |
| Steam Train.flv                            | Steam Train.flv           |                             | 0     | -1                        | remove      |   |  |
|                                            |                           |                             |       |                           |             |   |  |
|                                            |                           |                             |       |                           |             |   |  |
|                                            |                           |                             |       |                           |             |   |  |
|                                            |                           |                             |       |                           |             |   |  |
|                                            |                           |                             |       |                           |             |   |  |
|                                            |                           |                             |       |                           |             |   |  |
|                                            |                           |                             |       |                           |             |   |  |
|                                            |                           |                             | 1     |                           |             | T |  |
| OnAIR! Publish to netty_channel_1 and Play | ✓ Repeat playlist?        | Save playlist for channel_1 | ] Lo: | ad playlist fo            | r channel_1 |   |  |
|                                            | Uploads video files I Upd | ate video list              |       |                           |             |   |  |

### Adás playerének beépítése a weboldalba:

Bármely strem-et lejátszó flash player alkalmas az adás lejátszására az "JW FLV Media Player" teszteltük. Fontos, hogy a kapott strem nevet és csatornaszámot is feltüntessük a kódban a megfelelő helyen.

Példa : s1.addVariable("file","rtmpt://192.168.0.180:1935/live&id=nettv\_channel\_1");

## Példa teljes Html kód:

<!DOCTYPE HTML PUBLIC "-//W3C//DTD HTML 4.01 Transitional//EN"> <html xmlns="http://www.w3.org/1999/xhtml"> <head>

<title>JW FLV Media Player</title>

<style type="text/css"> body { background-color: #fff; padding: 0 25px; color:#000; font: 13px/18px Arial, sans-serif; }

```
a { color: #360; }
h3 { padding-top: 50px; }
ol { margin:5px 0 15px 16px; padding:0; list-style-type:square; }
</style>
```

</head> <body>

```
<script type="text/javascript" src="swfobject.js"></script>
```

```
<script type="text/javascript">
var s1 = new SWFObject("mediaplayer.swf","mediaplayer","600","400","8");
s1.addParam("allowfullscreen","true");
s1.addVariable("width","600");
s1.addVariable("height","400");
s1.addVariable("file","rtmpt://192.168.0.180:1935/live&id=nettv_channel_1");
s1.write("container");
```

</script>